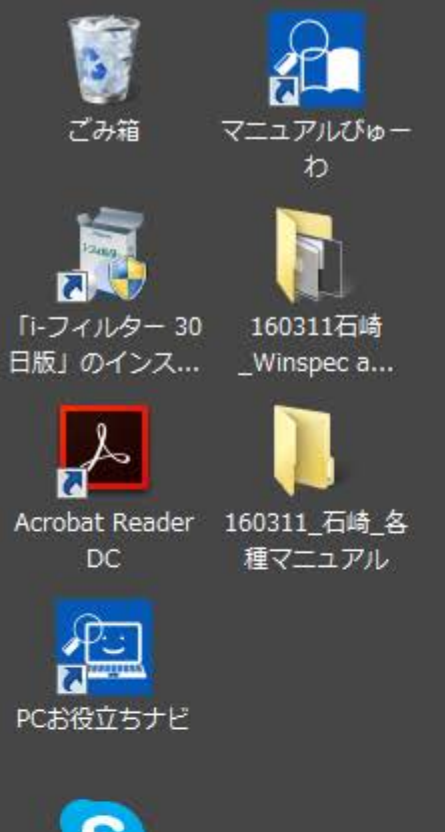

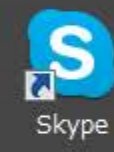

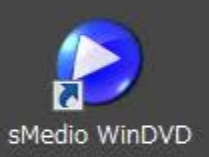

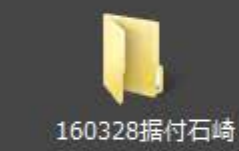

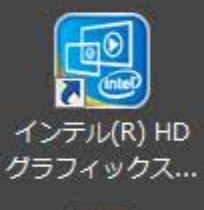

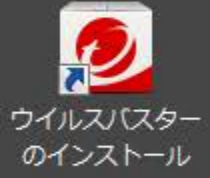

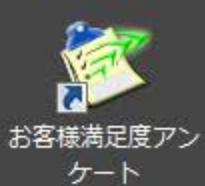

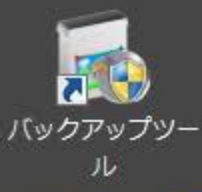

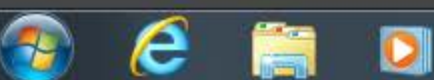

## 01\_下のWinspecをクリック

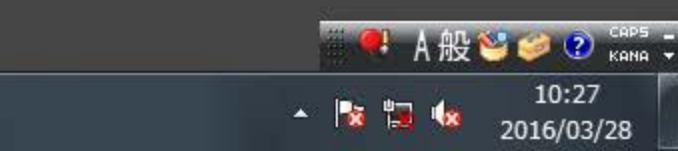

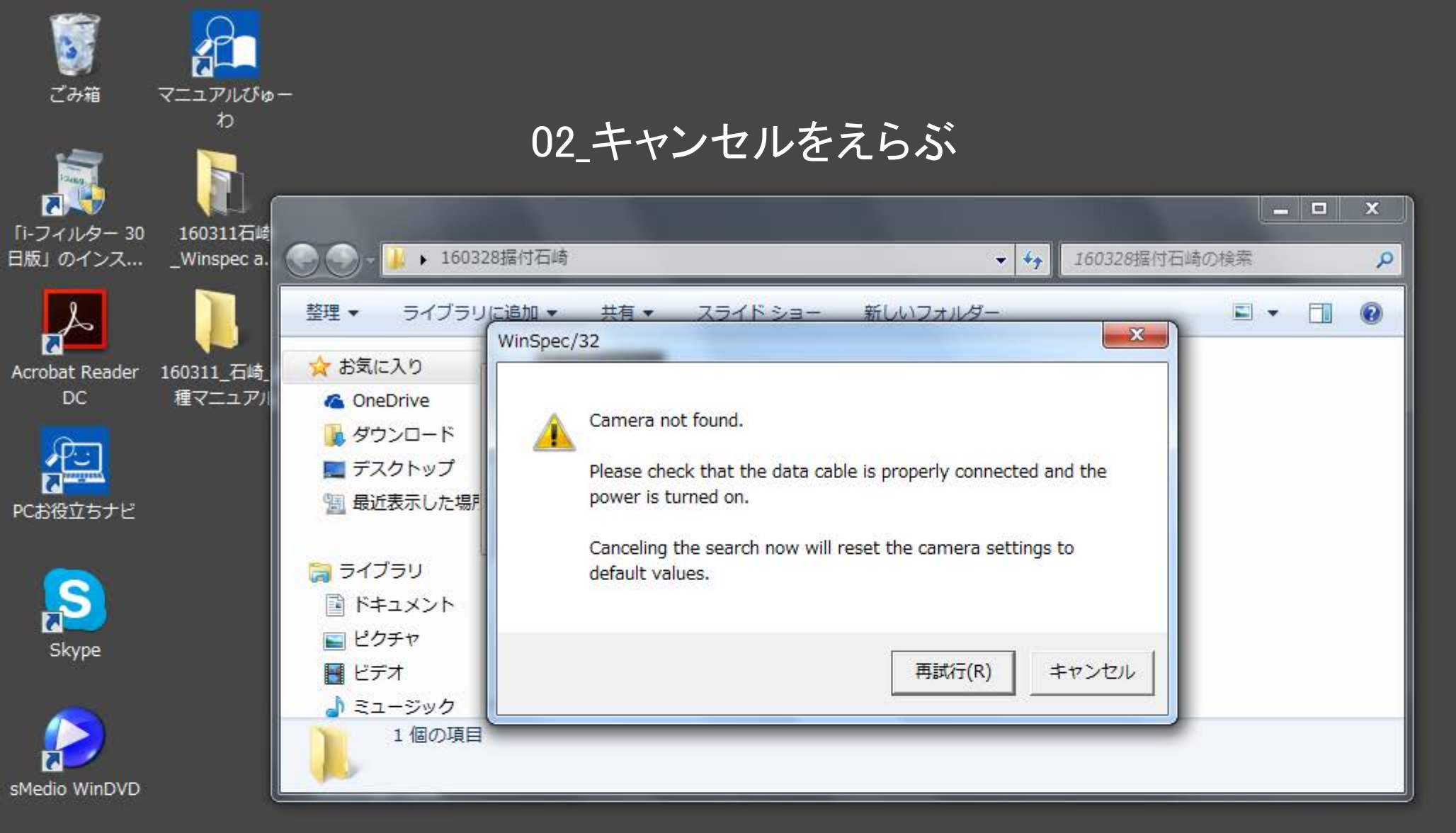

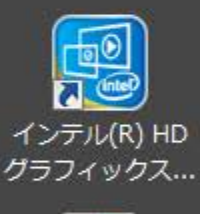

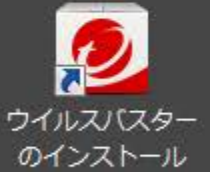

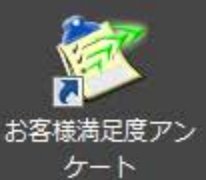

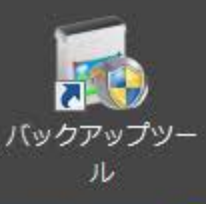

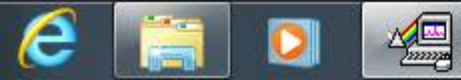

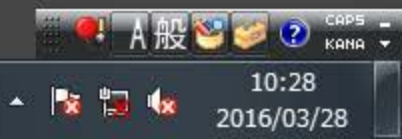

| WinSpec/32                                                                |                                              |   |  |
|---------------------------------------------------------------------------|----------------------------------------------|---|--|
| File Edit View Acquisition Calibration Tools Display Spectrograph Process | Setup Window Help                            |   |  |
| BE BE BE BE BE                                                            | Hardware<br>Detector Temperature<br>Pulsers  |   |  |
|                                                                           | Environment<br>Custom Toolbar<br>Preferences | • |  |
|                                                                           | Load Factory Defaults                        | • |  |
|                                                                           | Diagnostics                                  | • |  |

03\_Hardwareを選ぶ

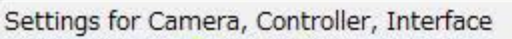

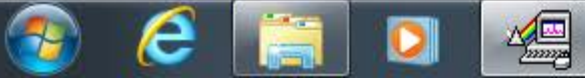

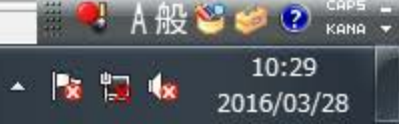

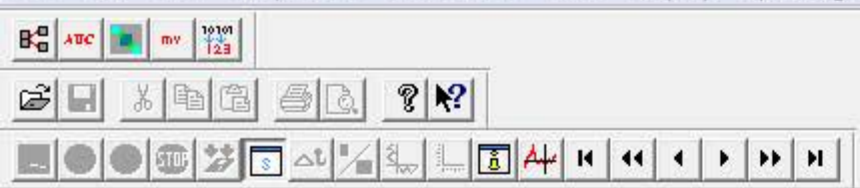

### 04\_次へを選ぶ

| This wizard w<br>sure your sys | Il attempt to detec<br>em is connected t | ct the camera syste<br>to the computer and | em you are using. Plea<br>I powered on before pi | ase make<br>roceeding. |
|--------------------------------|------------------------------------------|--------------------------------------------|--------------------------------------------------|------------------------|
|                                | 🔲 I will config                          | ture the camera sys                        | stem manually                                    |                        |
|                                |                                          |                                            |                                                  |                        |
|                                |                                          |                                            |                                                  |                        |
|                                |                                          |                                            |                                                  |                        |
|                                | く 戻る(B)                                  | )次へ(N) >                                   | ++>UUN                                           | ヘルプ                    |

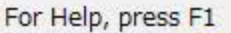

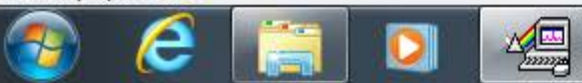

▲ A 般 警 ② ② сарь ÷ кама ÷
10:30
▲ № № 2016/03/28

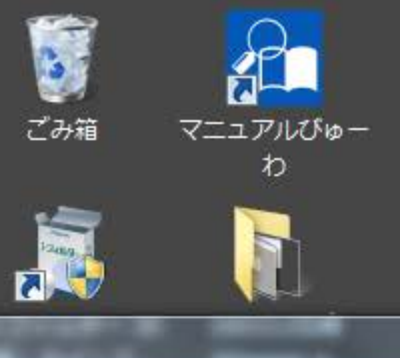

# 05\_カメラの認識を確認して選び次へ

| And the second second se |                                                                                                    |                                      |
|----------------------------------------------------------------------------------------------------|----------------------------------------------------------------------------------------------------|--------------------------------------|
| sition Calibration Tools Display Spec                                                                                                    | ctrograph Process Setup Window Help                                                                                          |                                      |
|                                                                                                    |                                                                                                    |                                      |
| ▯ॾ▖ॼख़<br>▯▯◢ऻॾऻॾऻ <b>क़ऻॳ</b> ॴॴॴॴॴॴ                                                                                                    |                                                                                                    |                                      |
|                                                                                                    |                                                                                                    |                                      |
|                                                                                                    |                                                                                                    |                                      |
|                                                                                                    |                                                                                                    |                                      |
|                                                                                                    | Camera Detection Wizard - Detected Hardware                                                                                  |                                      |
|                                                                                                    |                                                                                                    |                                      |
|                                                                                                    | The camera detection wizard has found the following camera systems:                                                          |                                      |
|                                                                                                    | Camera COD Name COD Size Interface<br>Camera1 EEV 400x1340B_DD 1340 x 400 GIG-E                                              |                                      |
|                                                                                                    |                                                                                                    |                                      |
|                                                                                                    |                                                                                                    |                                      |
|                                                                                                    | Please select the camera you are using and press Next to continue. If your camera is not in the list resear by pressing Back |                                      |
|                                                                                                    |                                                                                                    |                                      |
|                                                                                                    |                                                                                                    |                                      |
|                                                                                                    |                                                                                                    |                                      |
|                                                                                                    | < 戻る(B) 次へ(N) > キャンセル ヘルプ                                                                                                    |                                      |
|                                                                                                    |                                                                                                    |                                      |
|                                                                                                    |                                                                                                    |                                      |
|                                                                                                    |                                                                                                    |                                      |
|                                                                                                    |                                                                                                    |                                      |
|                                                                                                    |                                                                                                    |                                      |
|                                                                                                    |                                                                                                    |                                      |
|                                                                                                    |                                                                                                    |                                      |
|                                                                                                    |                                                                                                    |                                      |
|                                                                                                    |                                                                                                    |                                      |
|                                                                                                    |                                                                                                    |                                      |
|                                                                                                    |                                                                                                    |                                      |
|                                                                                                    |                                                                                                    | ———————————————————————————————————— |

🥖 🕐 САРБ 🗕

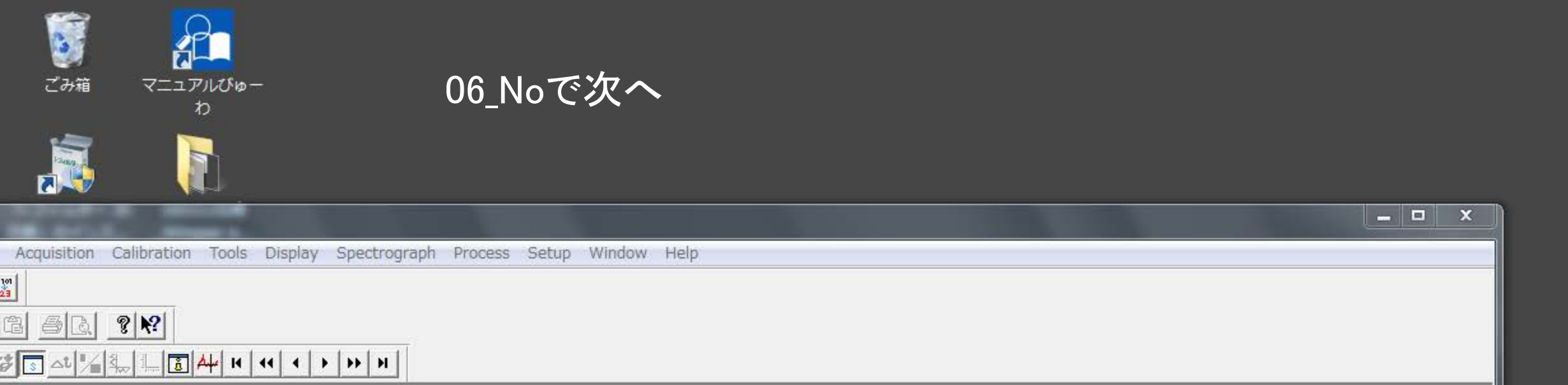

|    | i you like to aq | uire a test image? |  |
|----|------------------|--------------------|--|
| c. | ↑ Yes            | No                 |  |
|    |                  |                    |  |
|    |                  |                    |  |
|    |                  |                    |  |
|    |                  |                    |  |
|    |                  |                    |  |
|    |                  |                    |  |
|    |                  |                    |  |
|    |                  |                    |  |

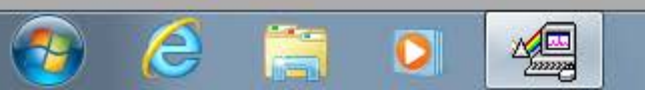

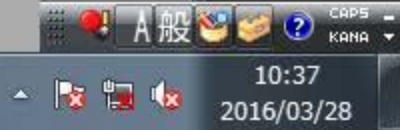

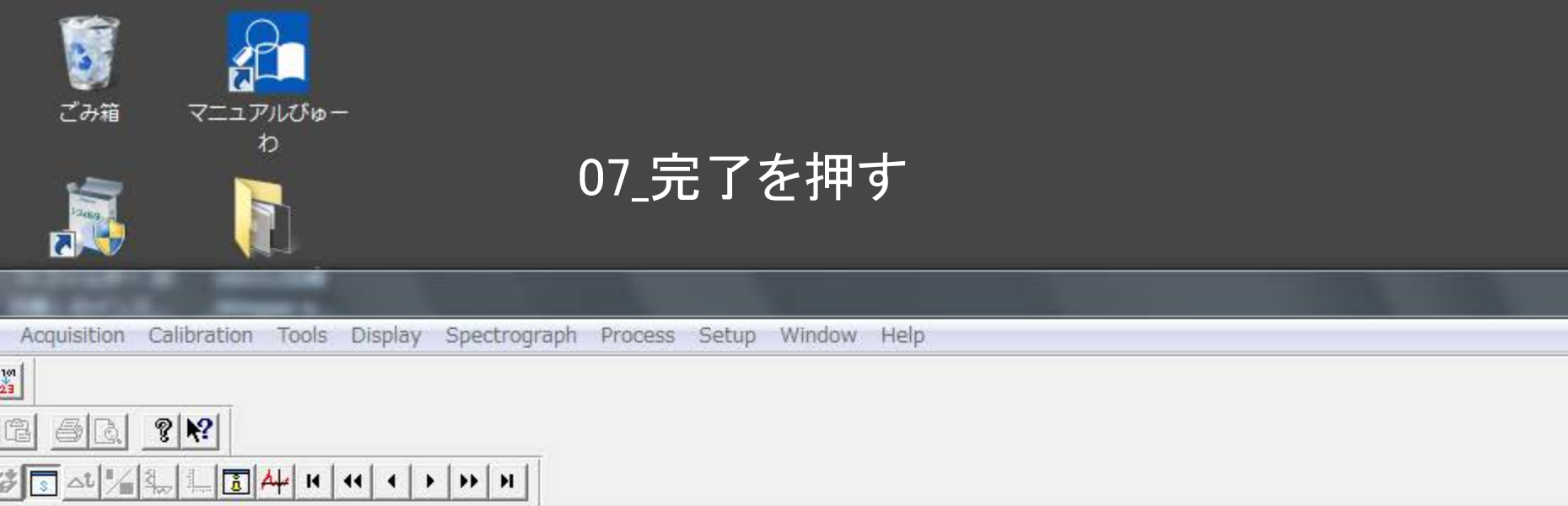

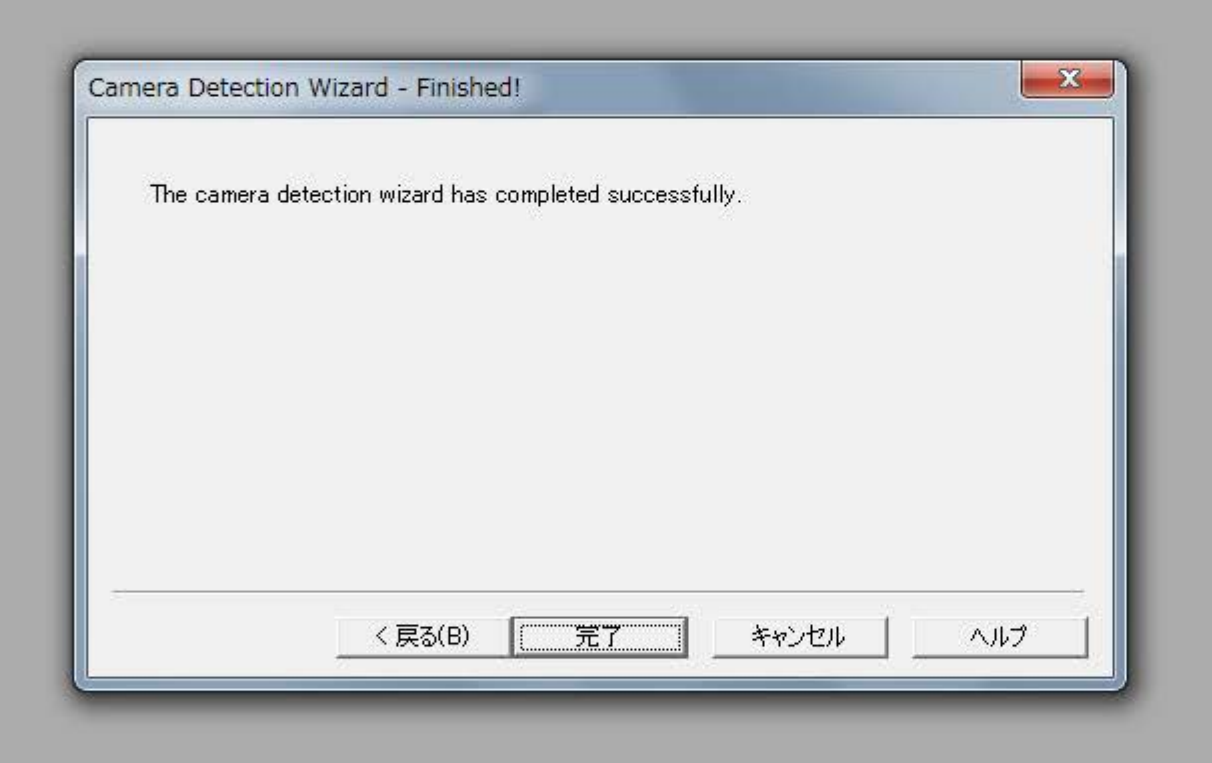

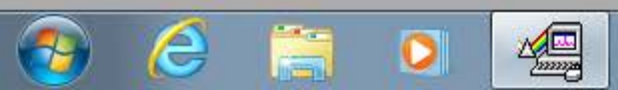

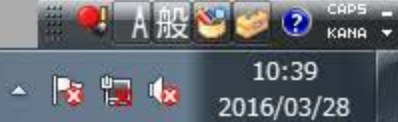

- 0

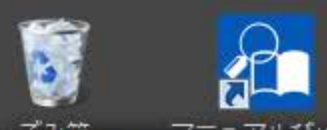

「i-j 日版

Acr

PCa

sMe

イン

ウイ の-

お客

119

-

0

e

| WinSpec/32                                           |                      |                   |  |
|------------------------------------------------------|----------------------|-------------------|--|
| File Edit View Acquisition Calibration Tools Display | Spectrograph Process | Setup Window Help |  |
| BC ATC MV 10100                                      | Move                 |                   |  |
|                                                      | Define               |                   |  |
|                                                      | Calibrate            |                   |  |
|                                                      | <b>IN N</b>          | 1                 |  |

# 08\_分光器の定義

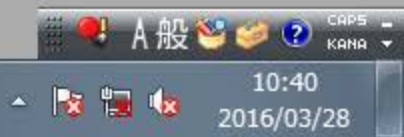

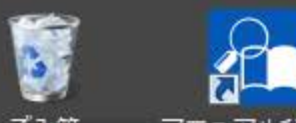

Acr

PCa

sMe

イン

ウイ の

お客

八四

-

0

e

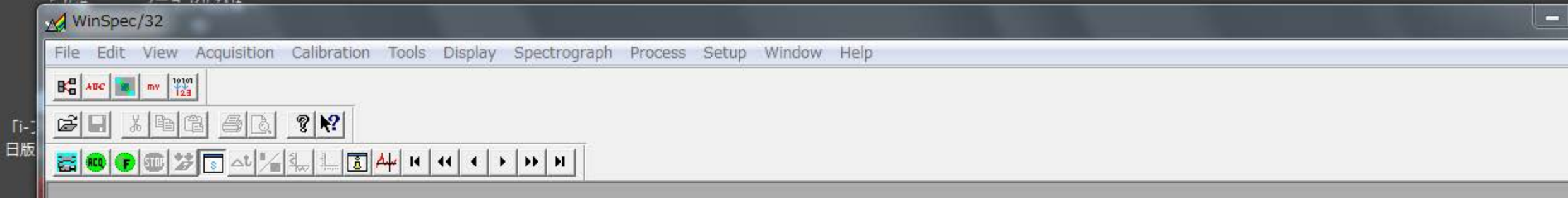

### 09\_Install Removeをクリック

| Main  |               |                         |      |  |
|-------|---------------|-------------------------|------|--|
| [ Act | ive Spectrogr | aph                     |      |  |
| 4     | ⊏ Use t       | for Auto-Spectro Calibr |      |  |
|       | J 036 I       |                         | 1000 |  |
|       |               |                         |      |  |
| [Exc  | itation ——    | a                       |      |  |
|       | Laser Way     | elength                 | ⊡ nm |  |
|       | 1 Warri       | When Grossing Laser Li  | ie.  |  |
|       | Install       | / Remove Spectrograp    | n    |  |
|       |               |                         |      |  |
|       |               |                         |      |  |

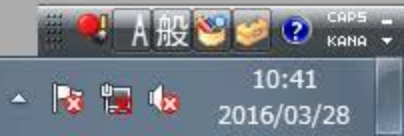

10\_Acton SP500iを選ぶ

| installed Spectr                                                            | ographs              |           |
|-----------------------------------------------------------------------------|----------------------|-----------|
| Remo                                                                        | ive Selected Spectri | ograph    |
| Supported Spec<br>Acton SP275<br>Acton SP300i<br>Acton SP500<br>Acton SP500 | trographs:           | A<br>E    |
| Acton SP750<br>Acton SP750i                                                 |                      | ,         |
| Communication                                                               | ns Port: Auto        | <br>graph |
|                                                                             |                      |           |

\_ 🗆 🗙

🔍 A 般 🥸 🥔 🕐 🛤 📮

- 🐚 🗓 🕼

10:44

2016/03/28

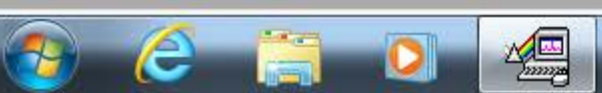

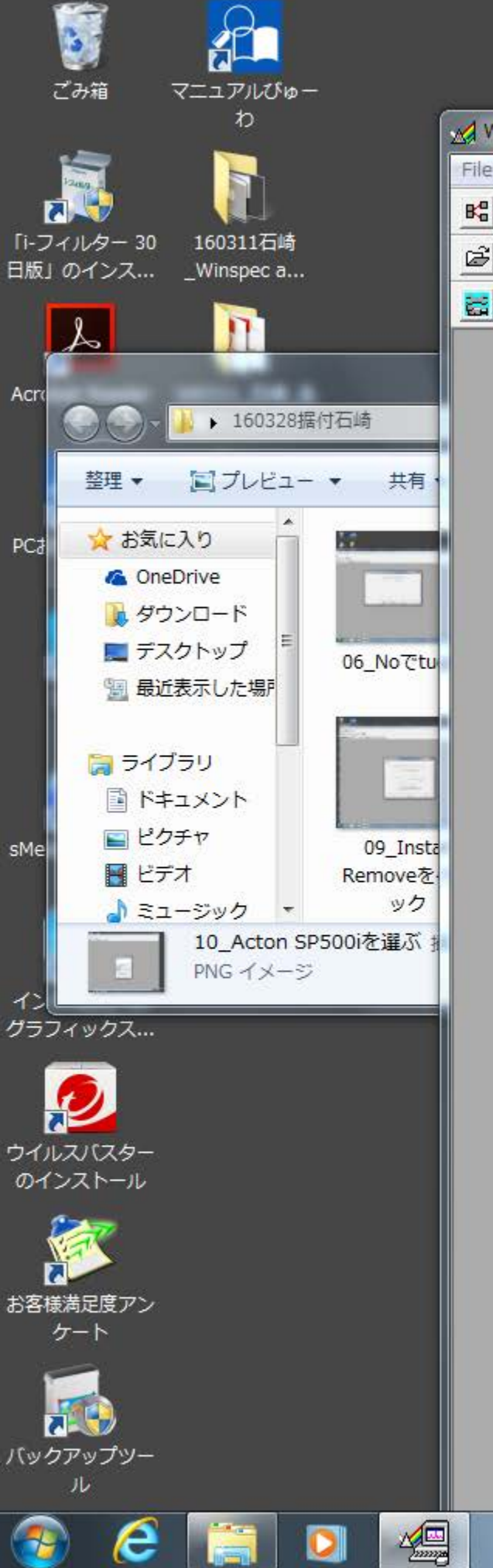

| M N  | /inSpec   | :/32  |                     |              |         |         |              |         |       |        |      |  |
|------|-----------|-------|---------------------|--------------|---------|---------|--------------|---------|-------|--------|------|--|
| File | Edit      | View  | Acquisition         | Calibration  | Tools   | Display | Spectrograph | Process | Setup | Window | Help |  |
| 88   | AUC       | mv 12 | 23                  |              |         |         |              |         |       |        |      |  |
| È    |           | X 🖻   | <u>e</u> <u>s</u> . | ₹ <b>№</b> ? |         |         |              |         |       |        |      |  |
|      | <b>80</b> | 100 2 | \$ <u>t</u>         | a            | A4   I4 | •• •    | H 44 4       |         |       |        |      |  |

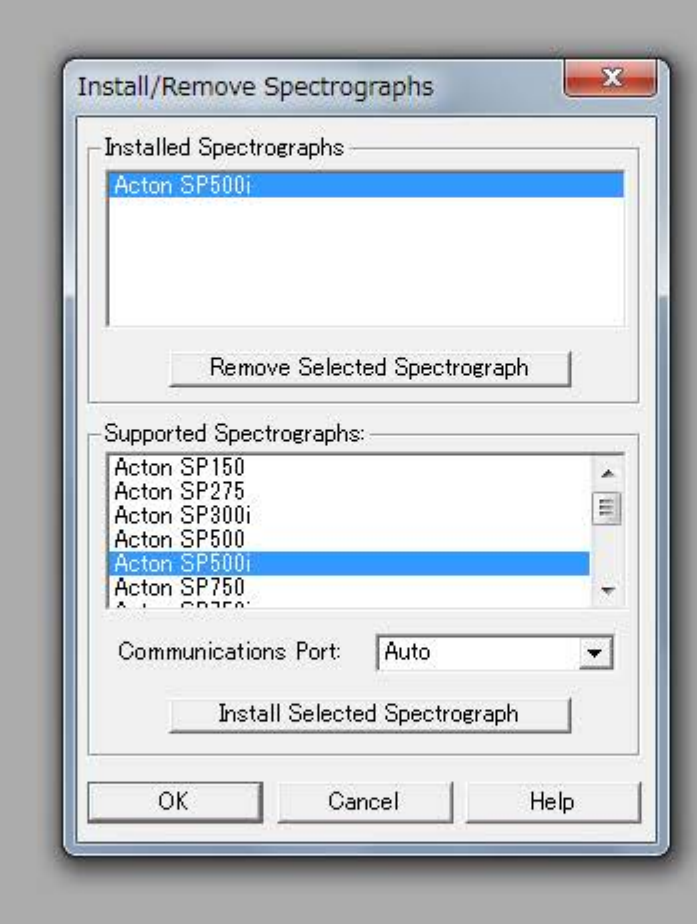

### 11\_SP500iが入る

💐 А般🐸 🥔 🕐 кана 🗦

- 📜 🎃

11:00

2016/03/28

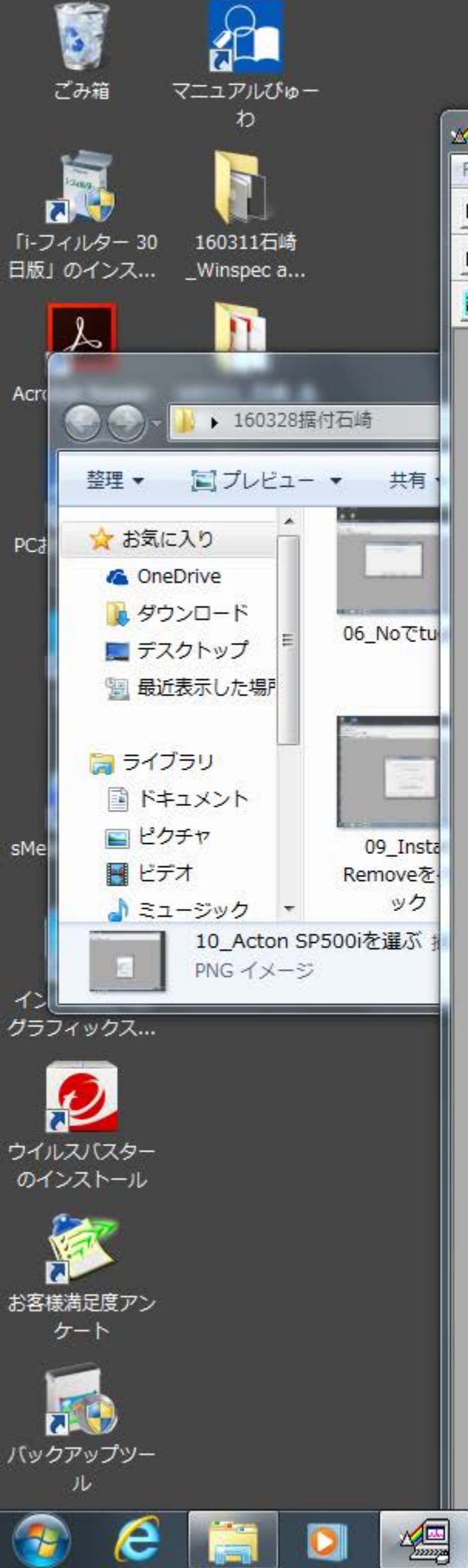

| 2 W  | /inSpec | :/32   |                   |              |       |         |              |         |       |        |      |
|------|---------|--------|-------------------|--------------|-------|---------|--------------|---------|-------|--------|------|
| File | Edit    | View   | Acquisition       | Calibration  | Tools | Display | Spectrograph | Process | Setup | Window | Help |
| 88   | AUC     | mv 191 | <b>3</b>          |              |       |         |              |         |       |        |      |
| B    |         | X 咱 (  |                   | ₹ <b>№</b> ? |       |         |              |         |       |        |      |
| 8    | 800 F   | 10 2   | ) <u>s</u> _t  /_ |              | ▲↓    | • •     | H H          |         |       |        |      |

### 12\_回折格子種類認識

| ain Gratines Slits/ | Mirrors                      |                                      |
|---------------------|------------------------------|--------------------------------------|
|                     | Currer                       | nt Turret<br>─────────────────────── |
|                     | Gratings                     |                                      |
| 1                   | 2                            | 3                                    |
| Grooves 600         | <u>▼</u>  300 <u>▼</u>       | 150 👤                                |
| Name BLZ= !         | 500NM BLZ= 500NM             | BLZ= 800NM                           |
|                     |                              |                                      |
|                     | Backlash ———                 |                                      |
| Re                  | quired 🗖 Steps : 0           |                                      |
|                     |                              | -                                    |
| C C                 | isplay Warning On Grating Ch | hange                                |
|                     | ement Mode: Slew (Faster     | r) 🔻                                 |
| Grating Mov         | and the second second second |                                      |
| Grating Mov         |                              |                                      |

![](_page_11_Picture_4.jpeg)

![](_page_12_Picture_0.jpeg)

## 13\_ミラー サイド フロント

| w 🔊  | inSpec      | :/32       |                  |              |                |         |              |         |       |        |      |
|------|-------------|------------|------------------|--------------|----------------|---------|--------------|---------|-------|--------|------|
| File | Edit        | View       | Acquisition      | Calibration  | Tools          | Display | Spectrograph | Process | Setup | Window | Help |
| Ba   | AUC         | my 191     | on<br>3          |              |                |         |              |         |       |        |      |
| Ê    |             | 6 00 (     | 1 <u>5</u> C.    | ₹ <b>№</b> ? |                |         |              |         |       |        |      |
|      | <b>RO F</b> | <b>@</b> 2 | ) <u>_</u> _t // | a            | <u>Å</u> ₩  I4 | • • •   | нн           |         |       |        |      |

| Controllable of  | its Enabled Position    |
|------------------|-------------------------|
| Front            | : Entrance 🔲 10 📩 um    |
| Side             | Entrance 🔲 10 📑 um      |
|                  | Front Exit 🔲 10 💼 um    |
|                  | Side Exit 🔲 10 🕂 um     |
|                  | Required T Steps: 0     |
| -Controllable Mi | irrors Enabled Position |

![](_page_12_Picture_4.jpeg)

![](_page_13_Picture_0.jpeg)

![](_page_14_Picture_0.jpeg)

| 1       | 2    |        | $\cap$ |                                                                                                    |         |        |              |         |       |        |      |      |      |      |      |      |  |
|---------|------|--------|--------|----------------------------------------------------------------------------------------------------|---------|--------|--------------|---------|-------|--------|------|------|------|------|------|------|--|
| 8       | 1    | WinSpe | c/32   | And in case of the local division of the local division of the loc |         |        |              |         |       |        |      |      |      |      |      |      |  |
| ごみ      | File | e Edit | View   | Acquisition Calibration                                                                                                    | Tools D | isplay | Spectrograph | Process | Setup | Window | Help |      |      |      |      |      |  |
|         | B    | AUC    | mv 191 | Experiment Setup                                                                                                    |         |        |              |         |       |        |      |      |      |      |      |      |  |
| 1       | R    | IQ     | X (Ba) | YT Setup                                                                                                    |         |        |              |         |       |        |      |      |      |      |      |      |  |
|         | -    |        |        | Acquire                                                                                                    |         |        | la lu l      |         |       |        |      |      |      |      |      |      |  |
| [i-77)  |      |        |        | Focus                                                                                                    |         |        | <b>PP P</b>  |         |       |        |      | <br> | <br> | <br> | <br> | <br> |  |
| 日版」の    |      |        |        | Video Focus                                                                                                    |         |        |              |         |       |        |      |      |      |      |      |      |  |
|         |      |        |        | Hardware LUT                                                                                                    |         |        |              |         |       |        |      |      |      |      |      |      |  |
| J       |      |        |        | Exposure / Intensity.                                                                                                    |         |        |              |         |       |        |      |      |      |      |      |      |  |
| Acrobat |      |        |        | Easy Bin                                                                                                    |         |        |              |         |       |        |      |      |      |      |      |      |  |
| D       |      |        |        | Step and Glue                                                                                                    |         |        |              |         |       |        |      |      |      |      |      |      |  |
|         | 1    |        |        | Readout Time                                                                                                    |         |        |              |         |       |        |      |      |      |      |      |      |  |
| P       |      |        |        | Acquire Background                                                                                                    |         |        |              |         |       |        |      |      |      |      |      |      |  |
| 5       |      |        |        | Acquire Flat Field                                                                                                    |         |        |              |         |       |        |      |      |      |      |      |      |  |
| PCお役I   |      |        |        | Video                                                                                                    |         |        |              |         |       |        |      |      |      |      |      |      |  |
|         |      |        |        | Pulse Counter                                                                                                    |         |        |              |         |       |        |      |      |      |      |      |      |  |
|         |      |        |        |                                                                                                    |         |        |              |         |       |        |      |      |      |      |      |      |  |
|         |      |        |        | Stop Acquisition                                                                                                    |         |        |              |         |       |        |      |      |      |      |      |      |  |
| Skγ     |      |        |        | Start Storage                                                                                                    |         |        |              |         |       |        |      |      |      |      |      |      |  |
|         |      |        |        | 27                                                                                                    |         |        |              |         |       |        |      |      |      |      |      |      |  |

16\_検出器使うときはAcquisition

sMedio

インテ グラフィ

~

ウイルスのイン

お客様満

「 バックア

e

0

5

![](_page_15_Picture_2.jpeg)

#### 

| ADC<br>Aain | Timing   Processes   Save/Load          |
|-------------|-----------------------------------------|
| -Expos      | ure Time                                |
|             | 0.1000000 sec 👻                         |
| <u> </u>    |                                         |
| - 97.0      |                                         |
| N           | umber of Spectra 1                      |
| CCD F       | Readout                                 |
| οU          | se Full Chip 🛛 🤉 Use Region Of Interest |
| Re          | adout Dimensions: X:1340 Y:400          |
| Accun       | nulations                               |
| Nu          | mber: 1                                 |
|             | 1                                       |
|             |                                         |
|             |                                         |

## 17\_Focusは連続運転 Acquireは1回きり

For Help, press F1

![](_page_16_Picture_8.jpeg)

▲ 🎼 🎲 🚺 ▲ 11:34

💐 A 般 🐸 🥔 🕐 кана 🍹

File Edit View Acquisition Calibration Tools Display Spectrograph Process Setup Window Help

![](_page_17_Figure_3.jpeg)

18\_FocusとAcquireのショートカット左上の緑の2つ ACQ, F

For Help, press F1

![](_page_17_Picture_6.jpeg)

| 🖌 WinSpec/32 - 無題                                                                                                    |           |  |
|----------------------------------------------------------------------------------------------------|-----------|--|
| File Edit View Acquisition Calibration Tools Display Spectrograph Process Setup W                                                                                                    | ndow Help |  |
| B-B ATC 10101 123                                                                                                    |           |  |
|                                                                                                    |           |  |
|                                                                                                    |           |  |
|                                                                                                    |           |  |
| ☆ 無題 (1340 X 400 X 1)                                                                                                    |           |  |
| 100         00         00         00         00         00         00         00         00         00         00         00         00         00         00         00         00         00         00         00         00         00         00         00         00         00         00         00         00         00         00         00         00         00         00         00         00         00         00         00         00         00         00         00         00         00         00         00         00         00         00         00         00         00         00 <td></td> <td></td> |           |  |
|                                                                                                    |           |  |

## 19\_冷却時OsとUseFullChipで Focus 押す

![](_page_18_Picture_2.jpeg)

![](_page_18_Picture_3.jpeg)

COMPLETED

┛ Α 般 🐸 🛛

- 😼 📴 🎃

(?) KANA

11:41

2016/03/28

\_ 🗊 🗙

![](_page_19_Figure_0.jpeg)

### 20\_ 冷却有無の判断は温度から

![](_page_19_Picture_2.jpeg)

COMPLETED

🚦 А 般 🐸 🥔 🕐 кана 📮 11:44 - 🔯 🔚 🎃

2016/03/28

![](_page_20_Figure_0.jpeg)

### 21\_CurrentTemperatureが-120°Cより高いときは液チをたして19の操作

![](_page_20_Picture_2.jpeg)

![](_page_20_Picture_3.jpeg)

COMPLETED

(?) KANA -

2016/03/28

![](_page_21_Figure_0.jpeg)

22\_Focus 中は温度がみれないので一瞬とめて確認, 液チ投入2回吹くまで。Temp Locked まで 目安2h, 冷えれば50hもつ。

Frames: 0 Accums: 0

RUNNING

А般≌⊌

- 🐚 🔚 🕼

CO KANA

11:48

2016/03/28

![](_page_21_Picture_2.jpeg)

+

e

61

![](_page_22_Figure_2.jpeg)

WinSpec/32

23\_液窒投入2hでTemperaturLockedの表示 これで使用 可能

| Target Temperature |          | Set Temp.  |
|--------------------|----------|------------|
| Current Temperatur | e:Locked | Read Temp. |
|                    | -        |            |

![](_page_22_Picture_5.jpeg)

![](_page_22_Picture_6.jpeg)

![](_page_22_Picture_7.jpeg)

| ile Edit                                                                | : View                  | Acquisition           | Calibration                     | Tools Display               | Spectrograph               | Process S     | Setup Windo                  | ow Hel      | р                                        |                                  |                            |                                     |                      |                                 |
|-------------------------------------------------------------------------|-------------------------|-----------------------|---------------------------------|-----------------------------|----------------------------|---------------|------------------------------|-------------|------------------------------------------|----------------------------------|----------------------------|-------------------------------------|----------------------|---------------------------------|
| Ka AUC                                                                  | <b>mv</b> 193           | 101<br>1              |                                 |                             |                            |               |                              |             |                                          |                                  |                            |                                     |                      |                                 |
| 38                                                                      | X 🖻                     | 6 <b>5</b> ]          | ? №?                            |                             |                            |               |                              |             |                                          |                                  |                            |                                     |                      |                                 |
|                                                                         | <b>d</b> 2              | 🌮                     | 1. I. I. A                      | <mark>+/</mark> 14   44   4 | F FF FI                    |               |                              |             |                                          |                                  |                            |                                     |                      |                                 |
| 無题                                                                      | i (1340 )               | ( 400 X 1)            |                                 |                             |                            |               |                              |             |                                          |                                  |                            |                                     |                      |                                 |
| whereast for poly as many a start and a subsymptom and spectra poly the | 10<br>ctrip<br>20<br>30 | 0 -                   |                                 |                             |                            |               |                              |             |                                          |                                  |                            |                                     |                      |                                 |
| 6 ml                                                                    | 40                      | 0                     | 400                             |                             |                            | 420           |                              | 124.7 M     | 440                                      |                                  |                            | 460                                 |                      |                                 |
| 74<br>47                                                                |                         |                       |                                 |                             |                            | 120           |                              | M           | Vavelength [nm]                          |                                  |                            | 400                                 |                      |                                 |
|                                                                         | 74<br>47                | 6<br>7 mallionerrough | eleptrocompanyor for the second | munitionspectification      | nd had fill internal types | highlynnadhar | approximation and the second | randerplane | an an an an an an an an an an an an an a | harmon a frankristiku na statu s | dapping any sound for both | where the provide it which approved | han performance when | approximation of proceeding the |
| 5×                                                                      |                         | 2 1:1                 | 2                               |                             |                            |               |                              |             |                                          |                                  |                            |                                     |                      |                                 |
| X= 39                                                                   | 8.46 Y=                 | = 52  Z= 1            | I= 625                          |                             |                            |               |                              |             |                                          |                                  |                            |                                     |                      | 1.                              |
|                                                                         |                         |                       |                                 |                             |                            |               |                              |             |                                          |                                  |                            |                                     |                      |                                 |

![](_page_23_Picture_1.jpeg)

![](_page_23_Picture_2.jpeg)

A AAHIDhec/25 - ###

![](_page_23_Picture_3.jpeg)

COMPLETED

![](_page_23_Picture_5.jpeg)

🖁 人般警ジジジ 🕐 🖏 📮

![](_page_24_Figure_0.jpeg)

![](_page_25_Figure_0.jpeg)

26\_波長較正offset adjust 後 300G 理論值435.833nm 実測435.93nm

![](_page_25_Picture_2.jpeg)

のインストール

![](_page_25_Picture_3.jpeg)

e

С

🖡 А 🕀 🥗 🥔 🥲 кома - 😼 🔚 🎃 2016/03/28

15:33

| ★ 無題 (1340 X 1 )<br>7000 - | × 1)                                        |     |
|----------------------------|---------------------------------------------|-----|
|                            | Spectrograph Calibration                    |     |
| 6000                       | Spectrograph To Calibrate :<br>Acton SP500i |     |
| 0000                       | Grating To Calibrate :                      |     |
|                            | 150 BLZ= 800NM                              |     |
| 5000 -                     | Detector Pixel Width : 20                   |     |
| Inter                      | Magnification : 1 Defaults                  |     |
| 4000 -                     | Grating Movement Mode:                      |     |
|                            | Slew (Faster)                               |     |
| 3000 -                     | Calibration Procedures :                    |     |
|                            |                                             |     |
| 2000 -                     | OK Cancel Help                              |     |
|                            |                                             | Ú I |
| 1000 -                     |                                             |     |
|                            |                                             |     |

#### シート ウイルスバスター のインストール

「i-: 日版

Acr

PC

sMe

イン

![](_page_26_Picture_2.jpeg)

![](_page_26_Picture_3.jpeg)

~

e

## 27\_波長較正offset adjust 後 150G 理論值435.833nm 実測435.87nm

15.30

2016/03/28

😹 📜 🕼